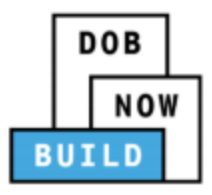

## DOB NOW: Build for Electrical Filings

A major expansion of DOB NOW on March 1, 2021 includes changes for the addition of <u>New Building and Alteration-CO (formerly Alt-1) job types</u>. The electrical application has not changed. However, if your electrical application is associated with a construction job, follow the steps below to search for the job number or BIN and create a subsequent filing. If your electrical application is not associated with a construction job, follow the steps below to create an initial filing.

## Electrical work associated with a construction job (Subsequent Filings):

Subsequent filings can be initiated and submitted after the initial job filing is submitted. Users no longer have to wait until the initial filing is approved. A subsequent filing can be submitted anytime until a Letter of Completion (LOC) has been issued for the initial filing. The applicant on an initial filing and a subsequent filing can be different and the application can be for different job and work types.

1. Once you log into DOB NOW, the Welcome page displays. Click the **DOB NOW: Build** icon and then select **New Building, Alteration, No Work**.

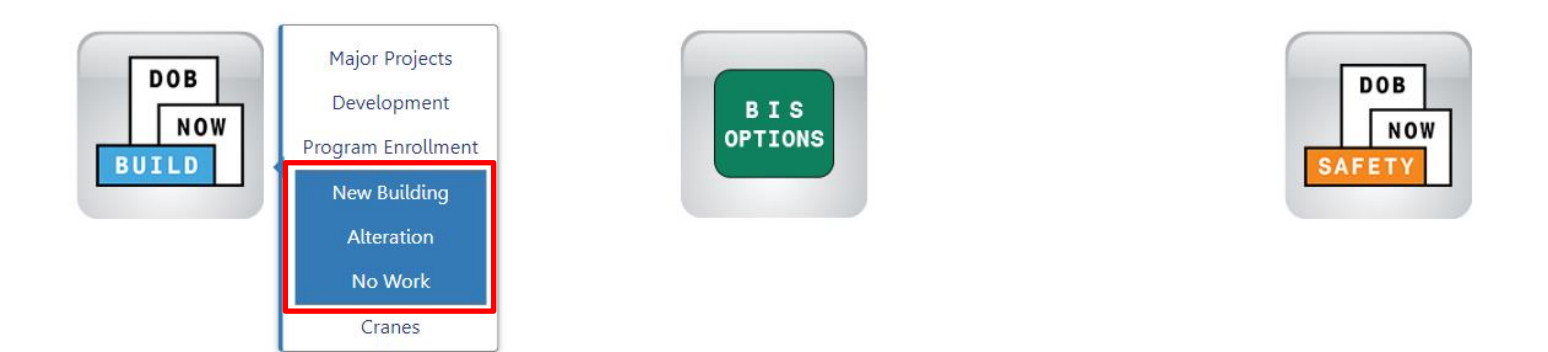

2. To find Job Filings in DOB NOW: *Build*, click the **Search** button. Users can search by Job Number or by BIN.

| <b>^</b> | + Major Projects Development Program Enrollment/Project + Job Filing   | + Permits + Requests        | + Notifications | + BIS Schedule of Occupancy | + Certificate of Occupancy Request | + Landmark Fee Payment | Search |
|----------|------------------------------------------------------------------------|-----------------------------|-----------------|-----------------------------|------------------------------------|------------------------|--------|
| ≡        | Search                                                                 |                             |                 |                             |                                    |                        |        |
|          | Job Number Search Certificate of Occupancy Search                      | BIS Schedule of Occupancy S | Search BIN Sea  | arch                        |                                    |                        |        |
|          | Enter exact Job Number and then click search<br>9 characters remaining | Q Search                    |                 |                             |                                    |                        |        |

3. On your dashboard, find the initial job (Filing# I1) you want to add a Subsequent filing to and in the left Filing Action column, select **Subsequent Filing**.

| 2810377                                                                                                    |                                               |          |               |                                     |                                  |                          |                |        |
|----------------------------------------------------------------------------------------------------|-----------------------------------------------|----------|---------------|-------------------------------------|----------------------------------|--------------------------|----------------|--------|
| Filing Action                                                                                                    | Job#                                          | Filing#  | Job Type      | Filing Type                         | Filing Status                    | Filing Status Date       | WorkType(s)    |        |
| Select Action: 🗸                                                                                                    | X00398480                                     | S1       | Alteration    | Subsequent Filing                   | Pending CPE/ACPE Assignment      | 02/19/2021               | GC/MS          | 899 HO |
| Select Action: 🗸                                                                                                    | X00398480                                     | 11       | Alteration    | New Job Filing                      | Pending Plan Examiner Assignment | 02/19/2021               | PMM            | 899 HO |
| Select Action: 🗸                                                                                                    | X00398477                                     | 11       | Alteration CO | New Job Filing                      | Pre-filing                       | 02/19/2021               | GC             | 899 HO |
| Select Action: 🗸                                                                                                    | X00398426                                     | S1       | New Building  | Subsequent Filing                   | Permit Entire                    | 02/18/2021               | GC/MS/ST       | 899 HO |
| Select Action: 🗸                                                                                                    | X00398426                                     | 11       | New Building  | New Job Filing                      | Approved                         | 02/18/2021               | GC             | 899 HO |
| Select Action:  Select Action: Select Action: Create Work Permit 2 (Civil Penalty Re PAA (Post Approval Request Site Safety Benuert TDP Subsequent Filing View Work Permits | X00398426<br>X00398426<br>view)<br>Amendment) | S1<br> 1 | New Building  | Subsequent Filing<br>New Job Filing | Permit Entire<br>Approved        | 02/18/2021<br>02/18/2021 | GC/MS/ST<br>GC | 89     |

4. You will be prompted to make sure you want to proceed before filing. Click **Yes** to get started.

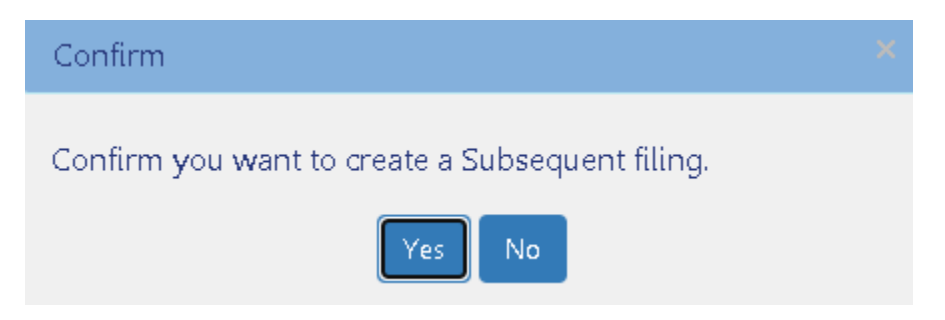

5. In the Subsequent Filing window, select the box for the **Electrical** Work Type and click **Next** to create a subsequent filing.

| Job Filing Number: B00398659-11<br>Job Type: Alteration<br>Address: 1796 ATLANTIC AVENUE, BROOKLYN |                      |                                  |  |  |
|----------------------------------------------------------------------------------------------------|----------------------|----------------------------------|--|--|
| Select Work Type(s):*                                                                              |                      |                                  |  |  |
| Antenna                                                                                            | Boiler Equipment     | Construction Fence               |  |  |
| Curb Cut                                                                                           | Earthwork            | Electrical                       |  |  |
| Foundation                                                                                         | General Construction | Limited Alteration Application   |  |  |
| Mechanical Systems                                                                                 | Plumbing             | Protection and Mechanical Method |  |  |
| Sidewalk Shed                                                                                      | Sign                 | Sprinklers                       |  |  |
| Standpipe                                                                                          | Structural           | Support of Excavation            |  |  |
| Supported Scaffold                                                                                 |                      |                                  |  |  |

## Standalone Electrical Work (initial filing not associated with a construction project):

1. Once you log into DOB NOW, the Welcome page displays. Click the **DOB NOW: Build** icon and then select **New Building, Alteration, No Work**.

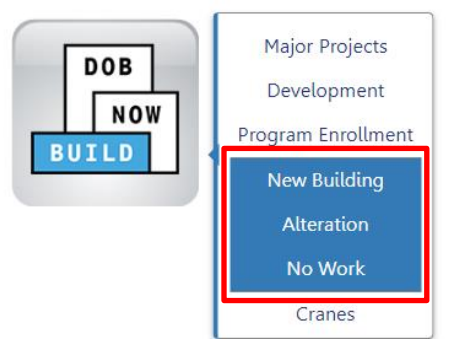

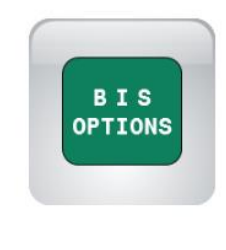

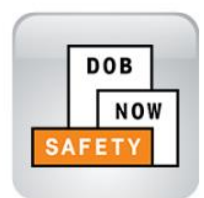

2. The DOB NOW dashboard displays. The **Job Filings** tab displays by default. Select + **Job Filing**.

|   | + Major Projects Development P                       | Program Enrollment/Project | 🕂 Job Filing | + Permits    | + Requests     | + Notifications | + BIS Schedule of Occupancy | + Certificate of Occupancy Request | + Landmark Fee Payment | Search |
|---|------------------------------------------------------|----------------------------|--------------|--------------|----------------|-----------------|-----------------------------|------------------------------------|------------------------|--------|
| ≡ | Search                                               |                            |              |              |                |                 |                             |                                    |                        |        |
|   | Job Number Search                                    | Certificate of Occupant    | cy Search    | BIS Schedule | of Occupancy S | Search BIN Se   | earch                       |                                    |                        |        |
|   | Enter exact Job Number and<br>9 characters remaining | then click search          |              |              | Search         |                 |                             |                                    |                        |        |

3. To add an Electrical filing, select the **Alteration** tab and answer **No** to the prompted question. Click **Next** to proceed.

| nitial Job Filing          |                              |              |         |
|----------------------------|------------------------------|--------------|---------|
| Alteration                 | Limited Alteration           | New Building | No Work |
| Alteration required to mee | t New Building requirements* |              | Yes No  |

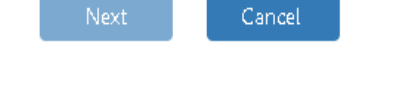

4. Several questions about the Alteration will appear. Select **No** to all the questions and click on the **Electrical** work type. Click **Next** to create an initial job filing.

| Initial Job Filing           |        |    |  |  |  |  |  |  |  |
|------------------------------|--------|----|--|--|--|--|--|--|--|
| Alteration                   | No Wor | k  |  |  |  |  |  |  |  |
| Alteration required to me    | Yes    | No |  |  |  |  |  |  |  |
| Alteration is inconsistent   | Yes    | No |  |  |  |  |  |  |  |
| Alteration in occupancy o    | Yes    | No |  |  |  |  |  |  |  |
| Alteration is a major char   | Yes    | No |  |  |  |  |  |  |  |
| Alteration in number of s    | Yes    | No |  |  |  |  |  |  |  |
| Is this an application for a | Yes    | No |  |  |  |  |  |  |  |
| Is this an application for a | Yes    | No |  |  |  |  |  |  |  |

| Select Work Type(s):* |                  | Job Type: Alteration              |  |
|-----------------------|------------------|-----------------------------------|--|
| Antenna               | Boiler Equipment | Construction Fence                |  |
| Curb Cut              | Earthwork        | Electrical                        |  |
| Elevators             | Foundation       | General Construction              |  |
| Mechanical Systems    | Plumbing         | Protection and Mechanical Methods |  |
| Sidewalk Shed         | Sign             | Sprinklers                        |  |
| Standpipe             | Structural       | Support of Excavation             |  |
| Supported Scaffold    |                  |                                   |  |

Next Cancel

For more information about DOB NOW: *Build* for Electrical Filings, visit the <u>Resources Page</u>. If you have any questions, submit an inquiry at <u>www.nyc.gov/dobnowhelp</u>.